## New TGGS Enroll Student Registration Procedure

| Step | Thai Student                                                                                                    | International Student                                                                                                    |
|------|----------------------------------------------------------------------------------------------------|----------------------------------------------------------------------------------------------------|
| 1    | Take photograph for registration before start the registration process.                                                                               | Take photograph for registration before start the registration process.                                                                                                    |
|      | Remark:                                                                                                    | Remark:                                                                                                    |
|      | 1. You need to take the photograph follow to attachment no. 1 and save it as image file <b>(.jpg only)</b> , the size must not exceed 2MB.            | 1. You need to take the photograph follow to attachment no. 1 and save it as image file <b>(.jpg only)</b> , the size must not exceed 2MB.                                                                                                    |
|      | 2. You can take the photograph at the photogrape shop under the Applied Sceince Faculty nearby 7-11 (opposite with the University main canteen).      | 2. You can take the photograph at the photogrape shop under the Applied Sceince Faculty nearby 7-11 (opposite with the University main canteen).                                                                                                    |
| 2    | Purchase a New Student Guidebook at the University Financial Department, 1st Floor, TGGS Building (200 THB) before starting the registration process. | Purchase a New Student Guidebook at TGGS Academic Affairs, 3rd Floor, Room no. 305, TGGS Building (200 THB) before starting the registration process.                                                                                                    |
| 3    | Complete the form which enclose with the New Student Guidebook                                                                                        | Complete the form which enclose with the New Student Guidebook                                                                                                    |
|      | Noted: the student can check the Student ID as attachment no. 2                                                                                       | Noted: the student can check the Student ID as attachment no. 2                                                                                                    |
|      |                                                                                                    | You can see the form translation and fill out the form at Room No. 503, 5th Floor,<br>TGGS Building.                                                                                                    |
| 4    | Online Registration at http://stdregis.kmutnb.ac.th/                                                                                                  | Online Registration at http://stdregis.kmutnb.ac.th/                                                                                                    |
|      |                                                                                                    | Due to the Online Registration Website is in Thai Language, please download Google<br>Translation Application to your computer to translate it in English.                                                                                                    |
|      |                                                                                                    | Due to the Online Registration Website design for Thai Student and some<br>information do not have correct answer for International Student, so any information<br>which has star (*) that you cannot answer/do not have correct answer, you can<br>choose any answer choice to complete the form. |
| 5    | Print Out the Online Registration Form which has already completed. The example form as attachment no. 3                                              | Save the Online Registration Form which has already completed as PDF to print it at TGGS Academic Affairs Office. The example form as attachment no. 3                                                                                                    |
| 6    | Recheck and arrange the form as attachement no. 4                                                                                                    | Recheck and arrange the form as attachement no. 4                                                                                                    |
| 7    | Submit the registration documents to TGGS Academic Affairs with 200 THB for the student card.                                                         | Submit the registration documents to TGGS Academic Affairs with 200 THB for the student card.                                                                                                    |